## SANAL POS SİSTEMİ ÜZERİNDEN AKILLI KARTLARA(KİMLİK KARTI) PARA YÜKLEME YAPILMASI İLE İLGİLİ İŞ VE İŞLEMLER

## 1. <u>AŞAMA</u>

1.1-Üniversitemiz web sayfasındaki<u>"AKILLI KART PARA YÜKLEME SAYFASI</u>" açıldıktan sonrapara yüklemesi yapılacak kişiye ait bilgiler doldurulur veİŞLEME BAŞLAbutonu tıklanarak birsayfayageçilir.

| Giresun Üniversitesi           |                                    |
|--------------------------------|------------------------------------|
| Akıllı Kart Para Yükleme Sayfa | ŝi                                 |
|                                | Giriş Bilgileri                    |
|                                | O TC Komilk No Kullan              |
|                                | Ogrenci No / Sicil No Kullan       |
|                                | TC kimlik no yazınız.              |
|                                | Resimdeki güvenlik kodunu yazınız. |
|                                | P.S D.R. & venie                   |
|                                | IŞLEME BAŞLA 🔿                     |
|                                |                                    |
|                                |                                    |
|                                |                                    |
|                                |                                    |
|                                |                                    |
|                                |                                    |
|                                |                                    |
|                                |                                    |

1.2-"<u>Akıllı Kartına Para Yüklemesi Yapılacak Kişilerin Listesi</u>" sayfasından, birden fazla kimlik kartı olanlar için( öğrenci- personel vb.) hangi karta para yüklemesi yapılacak ise o kart seçilir ve bir sonraki sayfa olan banka kartı bilgileri sayfasına geçilir.

|                                         |                 |             | Akıllı Ka                | rtına Para Yüklemesi Yapılacak K | işilerin Listesi            |          |                                         |   |
|-----------------------------------------|-----------------|-------------|--------------------------|----------------------------------|-----------------------------|----------|-----------------------------------------|---|
| İşlem                                   | Öğr./Sicil No 🌱 | TC No       | Ad Soyad                 | Fakülte <b>T</b>                 | Bölüm 🔻                     | Ünvan 🔻  | Departman                               | T |
| ✓ Para Yüklemesi Yapmak İçin<br>Seçiniz | B-0024          | 2170152**** | MEHMET MEHDI<br>SÖYLEMEZ |                                  |                             | SEF      | DEVLET KONSERVATUVARI                   | ^ |
| ✓ Para Yüklemesi Yapmak İçin<br>Seçiniz | 182030007       | 2170152**** | Mehmet Mehdi<br>Söylemez | Sosyal Bilimler Enstitüsü        | Kadin Arastirmalari (Tezli) |          |                                         |   |
|                                         |                 |             |                          |                                  |                             |          |                                         |   |
|                                         |                 |             |                          |                                  |                             |          |                                         |   |
|                                         |                 |             |                          |                                  |                             |          |                                         |   |
|                                         |                 |             |                          |                                  |                             |          |                                         |   |
|                                         |                 |             |                          |                                  |                             | 1 2      | ulia, personalita de Tradara de Ela com | ~ |
| Sayia 1 I                               | M               |             |                          |                                  |                             | 1 - 2 ar | angi gosterniyor, Toplam 2 oge var      | 0 |
|                                         |                 |             |                          | 🕒 Güvenli Çıkış                  |                             |          |                                         |   |

1.3- "<u>Banka Kartı Bilgiler"</u> sayfası eksiksiz doldurulur. Yüklenecek meblağ kısmına en az 10 も, en fazla 100 も ve kuruşlu olarak giriş yapılabilir. Devamında <u>Banka onay işlemini başlat</u> butonu tıklanarak diğer sayfa olan banka ödeme işlemi başlat onayı sayfasına geçilir veya <u>Güvenli Çıkış</u> butonu tıklanarak işlem sonlandırılabilinir.

| Yükleme yapılacak akıllı kart sahibi<br>B-0118 | Yüklenecek Meblağ (10-500 TL)           |
|------------------------------------------------|-----------------------------------------|
| MUSTAFA ÇOLAKER                                | 10,00                                   |
| ICI VISA                                       | MUSTAFA ÇOLAKER                         |
| West Numeron                                   | Kart Numarasi                           |
| 4446 7808                                      | 4446 7808 VISA                          |
| Mustafa çolaker mer 01/23                      | Geçerlilik tarihi (aa/yy) Güvenlik Kodu |
| 🖶 BANKA ONAY İŞLEMINI BAŞLAT                   | e gövenli çikiş                         |

1.4-<u>"Banka Ödeme İşlemi Başlat Onayı</u>" sayfasında <u>devam için onaylayınız</u> butonu tıklanarak bankanın işlem sayfasına geçilebilir veya <u>vazgeç</u> butonu tıklanarak işlem sonlandırılabilinir.

| Banka                   | Ödeme İşlemi Başlatma Onayı!           |  |
|-------------------------|----------------------------------------|--|
| Bankanızın 3D işlem say | asına yönlendirilmek için onaylayınız. |  |
|                         |                                        |  |
|                         |                                        |  |

1.5-Banka işlem sayfasında tanımlı cep telefonunuza gelen şifre ilgili alana girilir ve onaylanır. ödeme işlemi tamamlanmıştır onayı alındığı takdirde 1' inci aşama tamamlanır veya şifre girişi yapılmadan işlem sonlandırılır.

| VISA                                            | 💐 Ziraat Banka                                                                                                  |
|-------------------------------------------------|----------------------------------------------------------------------------------------------------|
| Sifre korumalı öder                             | me                                                                                                    |
| Û)                                              | ye işyeri : www.giresun.edu.tr                                                                                  |
| Test                                            | 10087 : 10.00 IL                                                                                                |
| Kart N                                          | umarasi : X000X X000X X000X 6383                                                                                |
| Kişisel Güvenlik Mesa                           | aji (PAM) : T.C. Ziraat Bankasi                                                                                 |
| İşlem şifreniz Bankan<br>telefor                | nızda kayıtlı 0 xxx xxx5832 numaralı ce<br>nunuza gönderilecektir.                                              |
| Lütfen gkoy1321 refer                           | rans numaralı alışveriş şifrenizi girini:                                                                       |
| Cep telefonunuze gön<br>yezdiğinizde işbu sözle | deriten SMB pitesini ekrandaki itgiti alana<br>spreyi <u>(KASAL UYAM)</u> okuyup kabul etmiş<br>sayılacakarısz. |
| Yardim                                          | Vazgeç Gönder                                                                                                   |
|                                                 | the base of the second second second second second                                                              |

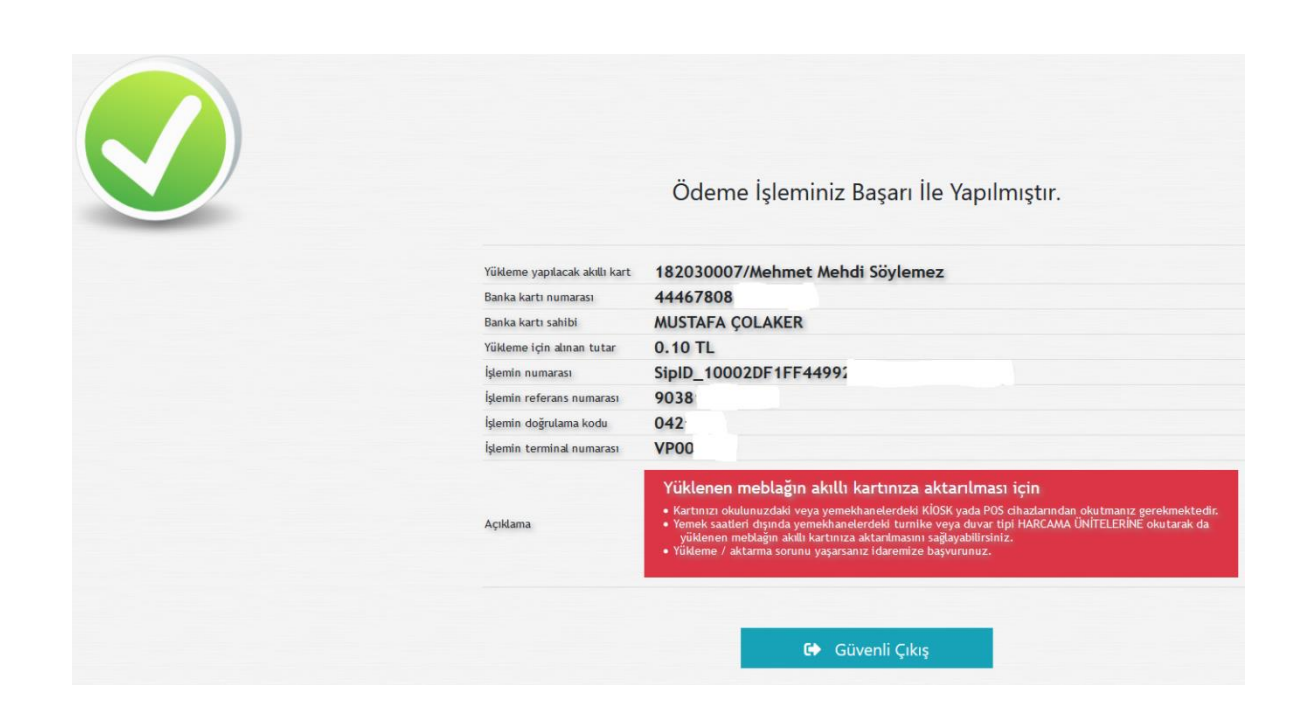

## 2. <u>AŞAMA</u>

## Yüklenen meblağın akıllı kartınıza aktarılması için kartın aşağıda belirtildiği şekilde işlem görmesi gerekmektedir.

- Zaman sınırlaması olmaksızın kartınızı okulunuzdaki veya yemekhanelerdeki <u>KİOSK</u> cihazında veya mesai saatleri içinde olmak kaydı ile kendiniz veya mutemetler aracılığı ile <u>POS</u> cihazlarında okutabilirsiniz.
- Diğer bir seçenek yemekhanelerdeki turnike veya duvar tipi HARCAMA ÜNITELERINE 08:00-11:10, 13:30-15:30 saatleri arasında kartınızı okutmalısınız. Belirlenen zaman aralıkları yemek hizmeti olmadığı zamanlardır. Yemek hizmeti sunulan saatlerde işlem yapılmamaktadır.
- 2'inci aşamada harcama ünitelerinde ( turnike veya duvar tipi) yapılan işlemin sorunsuz bir şekilde sonuçlanabilmesi için kartınızı tek olarak ve en az 2 (iki) saniye cihazlar da okutmalısınız.
- Ayrıca birden fazla kartın( kredi, banka, kimlik vb) içinde bulunduğu çanta veya cüzdanın harcama ünitelerinde okutulmaya çalışılması, kimlik kartı içindeki bilgilerin karışmasına sebep olmakla birlikte sanal pos üzerinden yapılan işlemin başarılı bir şekilde tamamlanmasına engel olacaktır.